## Vanlige feilmeldinger

Start alltid feilsøket ved å se etter feil i Sum for arbeidstid for den enkelte dag. #### er tegn på at det er noe galt i det som er skrevet inn på denne datoen.

Det kan ofte være lurt å kopiere tidspunktene for en dag som det ikke er problemer med. Kopier kun inn og ut, ikke sum-cellen da denne er skrivebeskyttet.

De feilene som går igjen, er at det mangler kolon og/eller er brukt bokstaver og ikke tall. Her vises noen eksempler på dette.

### Komma og ikke kolon

I feltet Utbetalt OT denne måneden er det skrevet inn 5,5 og ikke 5:50. Bruk av komma gir feil. Bruk alltid kolon på tidspunkter og timer.

| M5 |   | -                                                                    | 1         | $\times$  | $\sim$   | $f_{\mathcal{K}}$ | 05          | 5.05.2     | 018 0 | 0:00:0    | 00    |       |          |    |
|----|---|----------------------------------------------------------------------|-----------|-----------|----------|-------------------|-------------|------------|-------|-----------|-------|-------|----------|----|
| 4  | A | в                                                                    | с         | D         | Е        | F                 | G           | н          | 1     |           | к     | L     | M N      |    |
| 1  |   | Overføres til neste måned – arbeidstid + / – (etter evutbetaling): 0 |           |           |          |                   |             |            |       |           |       |       |          | 0  |
| 2  |   | Sum timer (EA) som utbetales denne måned (trekkes i timer til gode): |           |           |          |                   |             |            |       |           |       |       |          |    |
| 3  |   |                                                                      |           |           |          |                   |             |            |       |           |       |       |          |    |
| 4  |   | Sum overtid i år (AML § 10-6) Overføres til neste måned:             |           |           |          |                   |             |            |       |           |       |       | 754:3    | 30 |
| 5  |   |                                                                      |           |           |          |                   |             | U          | aned: | 1002312:0 | 0     |       |          |    |
| 6  |   | OT fra                                                               | forrige   | mnd:      | 612:     | :00               | OT til      | -1001557:3 | ō     |           |       |       |          |    |
| 7  |   |                                                                      |           |           |          |                   |             |            |       |           |       |       |          |    |
| 8  |   | Faktiske                                                             | e timer - | Årsdif    | iferanse |                   | Uke         | Uke        | Uke   | Uke       | Uke   | Uke   | Sum far  |    |
| 9  |   | 1503                                                                 | :00       |           | -364     | 4:30 👘            | /           | 18         | 19    | 20        | 21    | 22    | mäneden. |    |
| 10 |   | Normal                                                               | arbeids   | tid :     |          |                   | $^{\prime}$ | 22:30      | 30:00 | 30:00     | 30:00 | 30:00 | 142:30   |    |
| 44 |   | EL-L                                                                 |           | : J (ILL. |          |                   | $\sim$      | 22.20      | 20.00 | 20.00     | 20.00 | 20.00 | 140.20   |    |

.....

#### Komma og ikke kolon

I innfeltet for onsdag 2.5 er det skrevet 07,30 og ikke 07:30. Bruk av komma gir feil. Bruk alltid kolon på tidspunkter og timer.

|            |         | Nor    | mal Arbei- | datid  | Ekrtra arboidrtid |    |       |  |  |
|------------|---------|--------|------------|--------|-------------------|----|-------|--|--|
| Dato       | Dag     |        | Ut         | Sum    | lan -             | Ut | Sum   |  |  |
|            |         |        |            |        |                   |    |       |  |  |
| 01.05.2017 | Tirsdag |        |            | 00:00  |                   |    | 00:00 |  |  |
| 02.05.2017 | Onsdag  | jan.04 | 15:00      | -16:12 |                   |    | 00:00 |  |  |
| 03.05.2017 | Torsdag | 07:30  | 15:00      | 07:30  |                   |    | 00:00 |  |  |
| 04.05.2017 | Fredag  | 07:30  | 15:00      | 07:30  |                   |    | 00:00 |  |  |
| 05.05.2017 | Lørdag  |        |            | 00:00  |                   |    | 00:00 |  |  |
| 06.05.2017 | Søndag  |        |            | 00:00  |                   |    | 00:00 |  |  |

# Manglende bruk av kolon

I innfeltet for onsdag 2.5 er det skrevet inn 0700 og ikke 07:30. Dette gjør at feltet blir registrert som en dato og dette skaper feil i beregningene. Bruk alltid kolon på tidspunkter og timer.

| 1             | Overføres til neste måned – arbeidstid + / – (etter evt utbetaling):   –16792:30] |                                                                 |              |                |            |              |         |              |          |            |          |           |         |               |
|---------------|-----------------------------------------------------------------------------------|-----------------------------------------------------------------|--------------|----------------|------------|--------------|---------|--------------|----------|------------|----------|-----------|---------|---------------|
| 2             |                                                                                   | 5                                                               | Sum tim      | ier (EA) s     | som utb    | etales d     | enne må | ined (tre    | kkes fra | i timer ti | l gode): |           |         |               |
| 3             |                                                                                   |                                                                 |              |                |            |              |         |              |          |            |          |           |         |               |
| 4             | Sum ov                                                                            | Sum overtid i är (AML § 10-6) Overføres til neste måned: 612:00 |              |                |            |              |         |              |          |            |          |           |         |               |
| 5             |                                                                                   |                                                                 |              |                |            |              | U       | tbetal       | t OT de  | enne m     | aned:    |           | 5:05    |               |
| 6             | OT fra f                                                                          | orrige                                                          | mnd:         | 612            | :0         | OT til       | gode (  | etter u      | itbetali | ing) de    | nne m    | 6         | 606:55  |               |
| 7             |                                                                                   |                                                                 |              |                |            |              |         |              |          |            |          |           |         |               |
| 8             | Faktiske                                                                          | timer -                                                         | - Årsdil     | fferanse       | -          | ્ર દ         | Uke     | Uke          | Uke      | Uke        | Uke      | Sum       | far     |               |
| 9             | -15426                                                                            | 5:00                                                            |              | -1728          | 9:30 📑     | Z            | 18      | 19           | 20       | 21         | 22       | - mine    | odon. 👘 |               |
| 10            | Normal a                                                                          | irbeids                                                         | tid :        |                |            | /            | ####    | 30:00        | 30:00    | 30:00      | 30:00    | -1665     | 50:00   |               |
| 11            | Ekstra a                                                                          | rbeidst                                                         | tid (lkk     | <u>ε ΟΤ] :</u> |            | $\sim$       | 0:00    | 0:00         | 0:00     | 0:00       | 0:00     | 0:        | 00      |               |
| 12            | Franzr i                                                                          | arbeid                                                          | stiden:      |                |            |              | 0:00    | 0:00         | 0:00     | 0:00       | 0:00     | 0:        | 00      |               |
| 13            | Sum arbo                                                                          | eidstid                                                         | :            |                |            | -            | ####    | 30:00        | 30:00    | 30:00      | 30:00    | -1665     | 50:00   |               |
| 14            | + / - arbeidstid pr. uke :                                                        |                                                                 |              |                |            |              | ####    | 0:00         | 0:00     | 0:00       | 0:00     | -16792:30 |         |               |
| 15            | Overført fra forrige maned:                                                       |                                                                 |              |                |            |              |         |              |          |            |          | 0:00      |         |               |
| 16            | Normal arbeidstid pr uke :                                                        |                                                                 |              |                |            |              | 22:30   | 30:00        | 30:00    | 30:00      | 30:00    | 142:30    |         |               |
|               | Antall dager med normal arbeidstid                                                |                                                                 |              |                | idstid     |              | 3       | 4            | 4        | 4          | 4        | 1         | 9       |               |
| 10            | normal a                                                                          | rpeids                                                          | tid pr (     | dag er l       | 01:30      | $\sim$       | 22:30   | 30:00        | 30:00    | 30:00      | 30:00    |           | ~~      |               |
| 13            | Utertid:                                                                          |                                                                 |              |                |            |              | 0:00    | 0:00         | 0:00     | 0:00       | 0:00     | 0:        | 00      |               |
|               |                                                                                   | EDIODI                                                          | EN.          |                |            |              |         |              |          |            |          |           |         |               |
|               | JEK HLP                                                                           | CRIUDI                                                          | C <b>M</b> : |                |            |              |         |              |          |            |          |           |         |               |
| 2             |                                                                                   |                                                                 |              |                |            |              |         |              |          |            |          |           |         |               |
|               |                                                                                   |                                                                 |              |                |            |              |         |              |          |            |          |           |         |               |
| 55            |                                                                                   |                                                                 |              |                |            |              |         |              |          |            |          |           |         |               |
| 26            |                                                                                   |                                                                 |              |                |            |              |         |              |          |            |          |           |         |               |
| 27            |                                                                                   |                                                                 |              |                |            |              |         |              |          |            |          |           |         |               |
| 28            | Normal Arbeidetid Eke                                                             |                                                                 |              |                | tra arboid | a arbaidetid |         | ar i arboidr | tiden    |            | Overtid  |           | Merkaad |               |
| 29 Date       | Day                                                                               | Inn                                                             | Ut           | Sum            | Inn        | Ut           | Sum     | Ut           | Inn      | Sum        | Inn      | Ut        | Sum     |               |
| 30            |                                                                                   |                                                                 |              |                |            |              |         |              |          |            |          |           |         |               |
| 31 01.05.2017 | Tirsdag                                                                           |                                                                 |              | 00:00          |            |              | 00:00   |              |          | 00:00      |          |           | 00:00   | Off.H.dsg/Uke |
| 32 02.05.2017 | Onsdag                                                                            | 00:00                                                           | 15:00        | -09:00         |            |              | 00:00   |              |          | 00:00      |          |           | 00:00   |               |
| 33 03.05.2017 | Torsdag                                                                           | 07:30                                                           | 15:00        | 07:30          |            |              | 00:00   |              |          | 00:00      |          |           | 00:00   |               |
|               |                                                                                   |                                                                 |              |                |            |              |         |              |          |            |          |           |         |               |

# Bokstav og ikke tall

I innfeltet for onsdag 2.5 er det skrevet inn O7:00 - stor bokstav o og ikke tallet 0. Dette skaper problemer for alle beregninger. Bruk alltid kun tall på tidspunkter og timer.

|            | Overføres til neste måned – arbeidstid + / – (etter evt utbetaling): |                                                                        |           |          |       |            |        |         |              |         | <b>≇</b> VE | RDI!    |        |                 |
|------------|----------------------------------------------------------------------|------------------------------------------------------------------------|-----------|----------|-------|------------|--------|---------|--------------|---------|-------------|---------|--------|-----------------|
| 2          |                                                                      | Sum timer (EA) som utbetales denne måned (trekkes fra timer til gode): |           |          |       |            |        |         |              |         |             |         |        |                 |
| 5          |                                                                      |                                                                        |           |          |       |            |        |         |              |         |             | -       |        |                 |
| 1          | Sum ov                                                               | m overtid i år (AML § 10-6) Overføres til neste måned:                 |           |          |       |            |        |         |              |         |             | 612:00  |        |                 |
| 5          |                                                                      |                                                                        |           |          |       |            | U      | ltbetal | t OT de      | enne m  | aned:       |         | 5:05   |                 |
| 5          | OT fra f                                                             | forrige                                                                | mnd:      | 61;      | 2:00  | OT til     | gode ( | etter u | itbetali     | ing) de | nne m       |         | 606:55 |                 |
| 7          |                                                                      |                                                                        |           |          |       |            |        |         |              |         |             |         |        |                 |
| 3          | Faktiske                                                             | timer -                                                                | Årsdi     | fferans  | e 📐   | Uke        | Uke    | Uke     | Uke          | Uke     | Uke         | Sum     | s far  |                 |
| 1          | #VEF                                                                 | RDII                                                                   |           | #\/      |       |            | 18     | 19      | 20           | 21      | 22          | min     | odon.  |                 |
| 1          | Normal a                                                             | arbeids                                                                | tid :     |          | -     | $\sim$     | ####   | 30:00   | 30:00        | 30:00   | 30:00       | #V8     | ERDI!  |                 |
|            | Ekstra a                                                             | rbeidsti                                                               | id (lkk   | e OT) :  |       | /          | 0:00   | 0:00    | 0:00         | 0:00    | 0:00        | 0:      | 00     |                 |
| :          | Franzr i                                                             | arbeid:                                                                | stiden:   | :        |       |            | 0:00   | 0:00    | 0:00         | 0:00    | 0:00        | 0:      | 00     |                 |
| ;          | Sum arb                                                              | eidstid                                                                | :         | _        | _     |            | ####   | 30:00   | 30:00        | 30:00   | 30:00       | #VE     | ERDI!  |                 |
|            | + / - arb                                                            | <u>eidstid</u>                                                         | pr. uk    | e :      |       |            | ####   | 0:00    | 0:00         | 0:00    | 0:00        | #VE     | ERDI!  |                 |
|            | Overført                                                             | t fra for                                                              | rrige 🖿   | aned:    |       |            |        |         |              |         |             | 0:00    |        |                 |
|            | Normal a                                                             | arbeidstid pr <b>uk</b> e :                                            |           |          |       |            | 22:30  | 30:00   | 30:00        | 30:00   | 30:00       | 142:30  |        |                 |
| _          | Astall d                                                             | ager med normal arbeidstid                                             |           |          |       |            | 3      | 4       | 4            | 4       | 4           | 19      |        |                 |
| _          | Normal a                                                             | arbeids                                                                | tid pr    | daq er l | 07:30 | <u> </u>   | 22:30  | 30:00   | 30:00        | 30:00   | 30:00       | -       |        |                 |
|            | Overtid:                                                             |                                                                        |           |          |       | <u> </u>   | 0:00   | 0:00    | 0:00         | 0:00    | 0:00        | 0:      | 00     |                 |
|            |                                                                      | EDIODE                                                                 |           |          |       |            |        |         |              |         |             |         |        |                 |
| MERKNA     |                                                                      | ERIUDE                                                                 | : M:      |          |       |            |        |         |              |         |             |         |        |                 |
| -          |                                                                      |                                                                        |           |          |       |            |        |         |              |         |             |         |        |                 |
|            |                                                                      |                                                                        |           |          |       |            |        |         |              |         |             |         |        |                 |
|            |                                                                      |                                                                        |           |          |       |            |        |         |              |         |             |         |        |                 |
|            | -                                                                    |                                                                        |           |          |       |            |        |         |              |         |             |         |        |                 |
|            |                                                                      |                                                                        |           |          |       |            |        |         |              |         |             |         |        |                 |
|            |                                                                      | Nere                                                                   | nal Arkai | der id   | Fla   | tra arboid | et i d | Franc   | er i arkeide | tidan   |             | Ouartid |        | Merkaad         |
| 9 Dato     | Dag                                                                  | Also I                                                                 | Ut        | Sem      | lan.  | Ut         | -See   | Ut      | Inn          | Sem     | lan.        | Ut      | Sum    |                 |
|            |                                                                      |                                                                        |           |          |       |            |        |         |              |         |             |         |        |                 |
| 01.05.2017 | Tirsdag                                                              |                                                                        |           | 00:00    |       |            | 00:00  |         |              | 00:00   |             |         | 00:00  | Off.H.dag/Uke 1 |
| 02.05.2017 | Onsdag                                                               | 07:30                                                                  | 15:00     | ####     |       |            | 00:00  |         |              | 00:00   |             |         | 00:00  |                 |
| 03.05.2017 | Torsdag                                                              | 07:30                                                                  | 15:00     | 07:30    |       |            | 00:00  |         |              | 00:00   |             |         | 00:00  |                 |
| 04.05.2017 | Fredag                                                               | 07:30                                                                  | 15:00     | 07:30    |       |            | 00:00  |         |              | 00:00   |             |         | 00:00  |                 |
| 05.05.2017 | Lørdag                                                               |                                                                        |           | 00:00    |       |            | 00:00  |         |              | 00:00   |             |         | 00:00  |                 |
|            |                                                                      |                                                                        |           |          |       |            |        |         |              |         |             |         |        |                 |

## **Uopprettelige feil**

Noen få ganger har jeg fått tilbakemeldinger om, og selv sett, at det oppstår en feil som ikke er mulig å endre fordi det krever at cellene låses opp, og/eller det har skjedd noe uforklarlig. Slik er jo dataverden...

Når du har feilsøkt og prøvd alt og det fortsatt ikke er mulig å finne feilen, vil det enkleste da ofte være å kopiere alle inn og ut tidspunktene over i et helt nytt regneark.

Det er mulig å kopiere alle tidspunktene i den enkelte måned ved å markere dem samlet. I dette eksempelet er alle tidspunktene for Normal arbeidstid kopiert over til Ekstra arbeidstid, men fremgangsmåten er lik om du kopierer tidspunktene over i et nytt regneark på samme måte til Normal arbeidstid der.

Slik kan du gjøre dette slik at du slipper kopier eller å skrive hvert enkelt tidspunkt inn på nytt:

- 1. Sett markøren i første cellen du skal kopiere fra (her Normal arbeidstid 1. mai Inn).
- Hold SHIFT-tasten nede og klikk på siste cellen du skal kopiere fra (her Normal arbeidstid 31. mai Ut). Du ser nå at cellene du skal kopiere er markert med grått.
- 3. Høyreklikk på musen og velg **Kopier**. Du ser nå en stiplet linje som er i bevegelse rundt cellene du skal kopiere.
- 4. Finn og marker første cellen du skal lime inn verdiene i (her Ekstra arbeidstid 1. mai Inn)
- 5. Høyreklikk på musen og i hurtigmenyen under Alternativer for innliming: velger du Verdier (V).

| 28 |            |          | Normal arbeidstid |       |       | Eks   | tra arbeid | stid          | Frav   |             |       |     |
|----|------------|----------|-------------------|-------|-------|-------|------------|---------------|--------|-------------|-------|-----|
| 29 | Date       | Dag      | Inn               | Ut    | 1     | Inn   | Ut         | S n           | Ut     | Inn         | Sum   | Inn |
| 30 | _          | <u> </u> |                   |       |       |       |            |               |        |             |       |     |
| 31 | 01.01.2017 | Ma       |                   |       | 00:00 |       |            | 0 0           |        |             | 00:00 |     |
| 32 | 02.01.2017 | Tirsdag  | 07:30             | 15:00 | 07:30 | 07:30 | 15:00      | 0 0           |        |             | 00:00 |     |
| 33 | 03.01.2017 | Onsdag   | 07:30             | 15:00 | 07:30 | 07:30 | 15:00      | 0 0           |        |             | 00:00 |     |
| 34 | 04.01.2017 | Torsdag  | 07:30             | 15:00 | 07:30 | 07:30 | 15:00      | <u>, 0 0,</u> |        |             | 00:00 |     |
| 35 | 05.01.2017 | Fredag   | 07:30             | 15:00 | 07:30 | 07:30 | 15-00      |               |        |             | 00-00 |     |
| 36 | 06.01.2017 | Lørdag   |                   |       | 00:00 |       | Alt        | en "ti        | ver fo | r innlir    | ning: |     |
| 37 | 07.01.2017 | Søndag   |                   |       | 00:00 |       |            |               |        |             | -<br> |     |
| 38 | 08.01.2017 | Mandag   | 07:30             | 15:00 | 07:30 | 07:30 | 1          |               | f      | <u>∠</u> *B | %.    |     |
| 39 | 09.01.2017 | Tirsdag  | 07:30             | 15:00 | 07:30 | 07:30 | 1          | 123           | Jx     | Lin         |       | 2   |
| 40 | 10.01.2017 | Onsdag   | 07:30             | 15:00 | 07:30 | 07:30 | 15:00      | 00:00         | 2      |             | 00:00 |     |
| 41 | 11.01.2017 | Torsdag  | 07:30             | 15:00 | 07:30 | 07:30 | 15:00      | Vord          |        |             | 00:00 |     |
| 42 | 12.01.2017 | Fredag   | 07:30             | 15:00 | 07:30 | 07:30 | 15:00      | veru          |        |             | 00:00 |     |
| 43 | 13.01.2017 | Lørdag   |                   |       | 00:00 |       |            | 00:00         |        |             | 00:00 |     |
| 44 | 14.01.2017 | Søndag   |                   |       | 00:00 |       |            | 00:00         |        |             | 00:00 |     |
| 45 | 15.01.2017 | Mandag   | 07:30             | 15:00 | 07:30 | 07:30 | 15:00      | 00:00         |        |             | 00:00 |     |
| 46 | 16.01.2017 | Tirsdag  | 07:30             | 15:00 | 07:30 | 07:30 | 15:00      | 00:00         |        |             | 00:00 |     |
| 47 | 17.01.2017 | Onsdag   | 07:30             | 15:00 | 07:30 | 07:30 | 15:00      | 00:00         |        |             | 00:00 |     |
| 48 | 18.01.2017 | Torsdag  | 07:30             | 15:00 | 07:30 | 07:30 | 15:00      | 00:00         |        |             | 00:00 |     |
| 49 | 19.01.2017 | Fredag   | 07:30             | 15:00 | 07:30 | 07:30 | 15:00      | 00:00         |        |             | 00:00 |     |
| 50 | 20.01.2017 | Lørdag   |                   |       | 00:00 |       |            | 00:00         |        |             | 00:00 |     |
| 51 | 21.01.2017 | Søndag   |                   |       | 00:00 |       |            | 00:00         |        |             | 00:00 |     |
| 52 | 22.01.2017 | Mandag   | 07:30             | 15:00 | 07:30 | 07:30 | 15:00      | 00:00         |        |             | 00:00 |     |
| 53 | 23.01.2017 | Tirsdag  | 07:30             | 15:00 | 07:30 | 07:30 | 15:00      | 00:00         |        |             | 00:00 |     |
| 54 | 24.01.2017 | Onsdag   | 07:30             | 15:00 | 07:30 | 07:30 | 15:00      | 00:00         |        |             | 00:00 |     |
| 55 | 25.01.2017 | Torsdag  | 07:30             | 15:00 | 07:30 | 07:30 | 15:00      | 00:00         |        |             | 00:00 |     |
| 56 | 26.01.2017 | Fredag   | 07:30             | 15:00 | 07:30 | 07:30 | 15:00      | 00:00         |        |             | 00:00 |     |
| 57 | 27.01.2017 | Lørdag   |                   |       | 00:00 |       |            | 00:00         |        |             | 00:00 |     |
| 58 | 28.01.2017 | Søndag   |                   |       | 00:00 |       |            | 00:00         |        |             | 00:00 |     |
| 59 | 29.01.2017 | Mandag   | 07:30             | 15:00 | 1 20  | 07:30 | 15:00      | 00:00         |        |             | 00:00 |     |
| 60 | 30.01.2017 | Tirsdag  | 07:30             | 15:00 | 1     | 07:30 | 15:00      | 00:00         |        |             | 00:00 |     |
| 61 | 31.01.2017 | Onsdag   | 07:30             | 15:00 | 07:30 | 07:30 | 15:00      | 00:00         |        |             | 00:00 |     |
| 62 |            |          |                   |       |       |       |            |               |        |             |       |     |